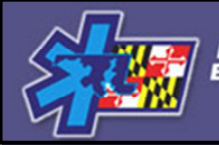

MARYLAND INSTITUTE FOR EMERGENCY MEDICAL SERVICES SYSTEMS

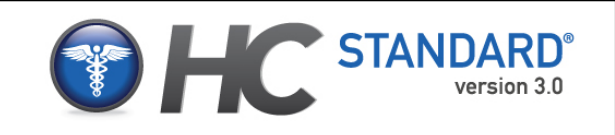

#### Global Emergency Resources COUNTY/HOSPITAL REQUEST SYSTEM (CHRS)

#### ----- HOSPITAL STATUS CHANGING QUICK TIPS ------

MARYLAND INSTITUTE FOR EMERGENCY MEDICAL SERVICES SYSTEM (MIEMSS)

November, 2009

#### **SUMMARY**

The County/Hospital Alert Tracking System (CHATS) is a real-time computerized monitoring system of hospital and EMS system status throughout Maryland.

Hospital emergency departments that are temporarily unable to accept ambulance-transported patients due to overcrowding or hospital overload are identified so that ambulances can be diverted to other, less crowded ED facilities.

The **County/Hospital Request System** (CHRS) allows <u>authorized</u> users in hospitals to <u>request</u> changes to the status shown in CHATS through a dedicated website. Requests are sent to EMRC/SYSCOM for approval. Once a status change is approved, the appropriate healthcare organizations and dispatchers are automatically notified, and the new status is displayed in CHATS.

#### This guide explains how to: - Login to CHRS

- Request a Status Change
- Review your Requests and Daily History

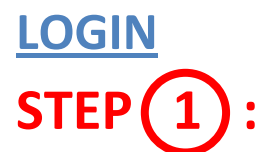

Open your web browser (e.g., Microsoft Internet Explorer) and type http://www.miemss.org/chrs.

or

Select the "CHRS" link directly from the MIEMSS site under the HC Standard<sup>®</sup> Tab.

| County/  | Hospital Request Syst | tem HCS - Windo | ows Internet Explorer |
|----------|-----------------------|-----------------|-----------------------|
| OO.      | 🖉 http://www.miem     | nss.org/chrs    | Coogle                |
| Fil edi. | View Favorites        | Tools Help      |                       |
| X Goog   | le                    |                 | 👻 🚼 Search 🔹 🔊        |

# STEP 2:

Enter your username and passwords in the fields provided, and click the 'Login' button.

- NOTE: PASSWORDS ARE CASE-SENSITIVE. If you receive an error message indicating that you have entered an incorrect username or password, make sure that the 'Caps Lock' is not on and repeat the step above.
- If you receive a message Indicating that your account is locked out, you must wait 20 minutes before attempting to login again, or contact a system administrator at MIEMSS to request that they unlock your account.
- If you receive a message indicating that your request could not be processed, contact a system administrator at MIEMSS.

# STEP 3

If you do not know your username or password, contact a system administrator at MIEMSS.

If you know your username, but have forgotten your password, request a temporary password.

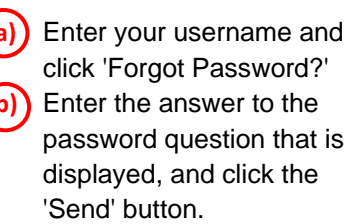

 $\bigcirc$ 

You will receive an e-mail message containing your temporary password, enter your username and the temporary passwords in the fields provided and click the 'Login' button.

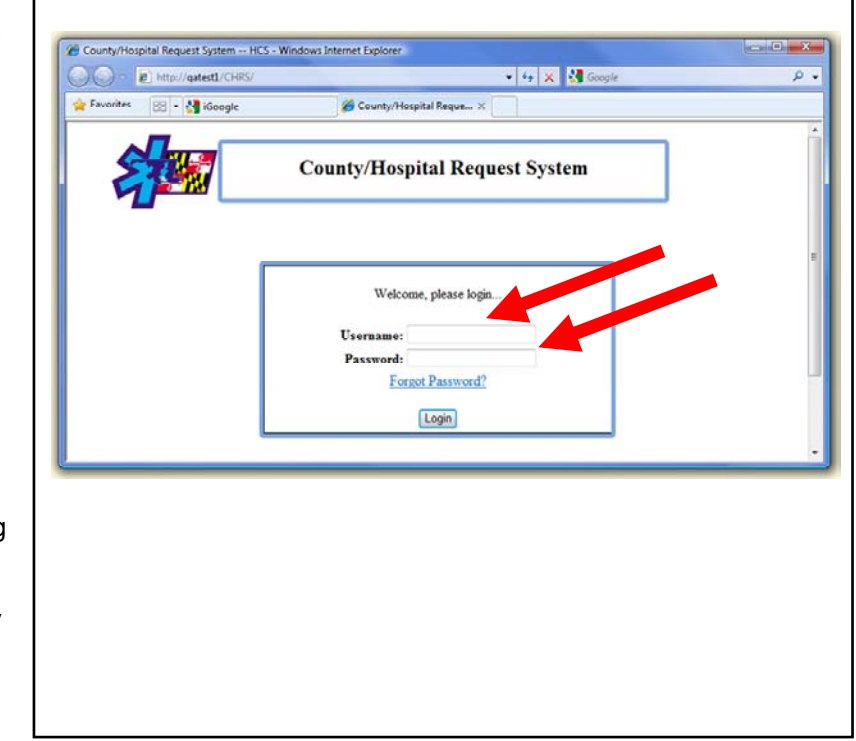

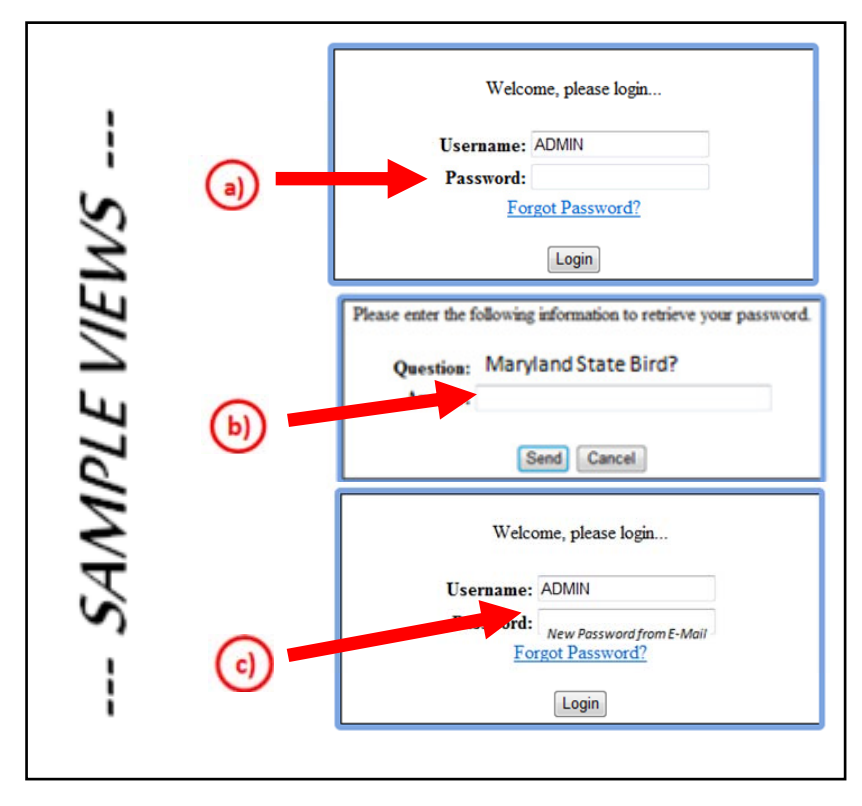

#### HOSPITAL STATUS STEP 4 :

This is the main screen for reviewing and changing your hospital status.

- a) Depending on your User ID, you can pull down and select the hospital which you are authorized to change from the Hospital dropdown list titled "Select Group".
- b) You can also see the present status of the hospital in the CHATS area for which you are authorized to request status changes (this is intended to be a limited view).
- The '**Request History**' section shows recent requests you have made, along with the current status of each request.

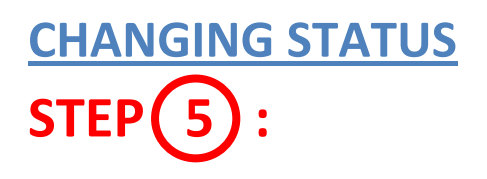

To request a Hospital Status Change, simply;

a) If you represent more than one hospital, select the hospital for which you are requesting a change from the Hospital dropdown list titled "Hospital".

| county/r                                                          | lospital Request Sy              | stem HCS           |                                                             |                                |                                                         |     |
|-------------------------------------------------------------------|----------------------------------|--------------------|-------------------------------------------------------------|--------------------------------|---------------------------------------------------------|-----|
|                                                                   | 🦰 Co                             | unty/Hosp          | ital Request S                                              | ystem                          | Logged in as: Dev<br>Holl                               | wey |
|                                                                   |                                  | Tuesday, No        | vember 03, 2009 2:03:15 PM                                  |                                | Change Password   Log                                   | out |
| ew Request:                                                       |                                  |                    | Select Group:                                               | Atlantic Gener                 | al Hospital Alert Status                                | •   |
| Hospital: Atlant                                                  | ic General Hosp                  | pital              |                                                             | Anne Arundel<br>Atlantic Gener | Medical Center Alert Status<br>al Hospital Alert Status | 5   |
| Request:                                                          |                                  |                    |                                                             |                                |                                                         |     |
| Reason:                                                           |                                  |                    |                                                             |                                |                                                         |     |
| HATS:                                                             |                                  | <b>b</b> )         | Submit                                                      |                                |                                                         |     |
| HATS:<br>Hospit<br>tlantic General H                              | tal                              | b)<br>Yellow Alert | Red Alert Mini Disa                                         | ster ReRo                      | ute Trauma ByPass                                       |     |
| HATS:<br>Hospit<br>Itlantic General H<br>equest Histor            | tal<br>ospital                   | Yellow Alert       | Red Alert Mini Disa                                         | ster ReRo                      | ute Trauma ByPass                                       |     |
| HATS:<br>Hospit<br>tlantic General H<br>equest Histor<br>Hospital | tal<br>ospital<br>ry:<br>Request | Yellow Alert       | Red Alert Mini Disa<br>Request Date/Ti<br>have no requests. | ster ReRo                      | Trauma ByPass<br>Requested By                           |     |

|                                                                                               | County/        | Hospital R         | equest Syst        | em                                | Logged in as: Dev<br>Holli    | wey<br>land |
|-----------------------------------------------------------------------------------------------|----------------|--------------------|--------------------|-----------------------------------|-------------------------------|-------------|
|                                                                                               | т              | esday, November 03 | 2009 2:03:15 PM    | Cha                               | ange Password   Log           | out         |
| lew Request:                                                                                  |                |                    | Select Group: Atla | ntic General Ho                   | spital Alert Status           | •           |
| Hospital: Atlantic Ger                                                                        | neral Hospital |                    | Atla               | a Arundel Medi<br>ntic General Ho | spital Alert Status           | <b>_</b>    |
| Request:                                                                                      |                |                    |                    |                                   |                               |             |
| Reason:                                                                                       |                |                    | -                  |                                   |                               |             |
| Reason:                                                                                       |                |                    | Submit             |                                   |                               |             |
| Reason:<br>CHATS:<br>Hospital<br>Atlantic General Hospital                                    | Yellow         | Alert Red Aler     | Submit             | ReRoute                           | Trauma ByPass                 |             |
| Reason:<br>CHATS:<br>Hospital<br>Atlantic General Hospital<br>Request History:<br>Hospital Re | Yellow         | Alert Red Aler     | Submit             | ReRoute                           | Trouma ByPass<br>Requested By |             |

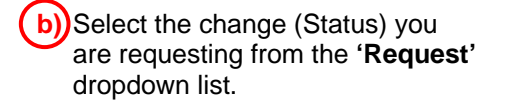

| lew Req   | uest:                     | Select Group: | Atlantic General Hospital Alert Status |   |
|-----------|---------------------------|---------------|----------------------------------------|---|
| Hospital: | Atlantic General Hospital |               | 0                                      |   |
| Request:  |                           |               | (11)                                   |   |
| Reason:   |                           |               |                                        |   |
|           | ON Yellow Alert           |               |                                        |   |
|           | ON Mini Disaster          |               |                                        | - |
|           | ON ReRoute                |               |                                        |   |

c) Select the reason you are requesting the change from the '**Reason**' dropdown list.

d)Click the 'Submit' button

| Request:                         | ON Yellow Alert                   |                            |                            |
|----------------------------------|-----------------------------------|----------------------------|----------------------------|
| Bascont                          |                                   |                            |                            |
| Reason.                          |                                   |                            | ( c) )                     |
|                                  | Bed Count Low                     |                            | 0                          |
|                                  | Master Alarm                      |                            |                            |
|                                  | Patient Overflow<br>Rever Enjlyre |                            |                            |
| CHATS:                           | a marana a marana m               |                            |                            |
|                                  |                                   |                            |                            |
|                                  |                                   |                            |                            |
|                                  |                                   |                            |                            |
|                                  |                                   |                            |                            |
| New Requ                         | est:                              | Select Group: Atlantic Gen | eral Hospital Alert Status |
|                                  | Atlantic General Hospital         |                            |                            |
| Hospital:                        |                                   |                            |                            |
| Hospital:<br>Request:            | ON Yellow Alert                   | •                          | -                          |
| Hospital:<br>Request:            | ON Yellow Alert                   |                            |                            |
| Hospital:<br>Request:<br>Reason: | ON Yellow Alert<br>Bed Count Low  |                            | (d)                        |
| Hospital:<br>Request:<br>Reason: | ON Yellow Alert<br>Bed Count Low  |                            |                            |

# REVIEWING THE REQUEST

When the web page refreshes, verify that you see 'Request submitted' in the '**New Request**' section of the page, and that the request appears in the '**Request History**' section. If you do not, repeat steps 3a) through 3d).

| orites 🖉 County/Hospita                                                                                  | I Request System HCS          |               |                                                      |                                                            |
|----------------------------------------------------------------------------------------------------|-------------------------------|---------------|------------------------------------------------------|------------------------------------------------------------|
|                                                                                                    | County/Hos<br>Tuesday, N      | pital Reque   | st System                                            | Logged in as: Dewey<br>Holland<br>Change Password   Logoul |
| New Request:                                                                                             |                               | Select G      | Atlantic Genera                                      | I Hospital Alert Status                                    |
| Hospital: Atlantic Ge<br>Request:<br>Reason:                                                             | neral Hospital                |               | Request submitte                                     | d.                                                         |
|                                                                                                    |                               | Submit        |                                                      |                                                            |
| CHATS:                                                                                                   |                               | Submit        |                                                      |                                                            |
| CHATS:<br>Hospital<br>Atlantic General Hospit                                                            | Yellow Alert                  | Submit        | Disaster ReRoo                                       | ste Trauma ByPass                                          |
| CHATS:<br>Hospital<br>Atlantic General Hospit<br>Request History:                                        | Yellow Alert                  | Submit        | i Disaster ReRor                                     | ate Trouma ByPass                                          |
| CHATS:<br>Hospital<br>Atlantic General Hospit<br>Request History:<br>Hospital<br>Atlantic General Hospit | Yellow Alert<br>al<br>Request | Eed Alert Min | Disaster ReRor<br>Request Date/1<br>11/3/2009 2:40:4 | ime Requested By<br>PM Dewey Holland                       |

## STEP 7 :

If you need to cancel a pending request, click on the '**Cancel**' link in the '**Request History**' section, and click 'Yes' in the confirmation dialog that appears.

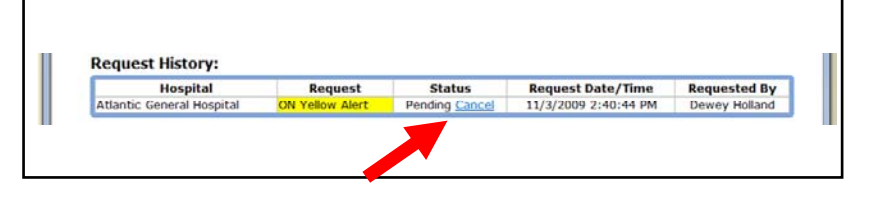

#### **ONGOING ALERTS**

STEP 8:

If any alerts have been 'On' for more than 2 hours, a fourth section called **'Ongoing 2-hour Alerts'** will appear between the 'New Request' and 'CHATS' sections. It will list the hospital, alert type and total time 'On' for all such alerts.

| orites 🛛 😵 🔹 🂋 Co                                                                                                    | o.ger911.com/CHR<br>ounty/Hospital Reg                                                   | S/RequestsMain.asp<br>ue X 🏉 County                     | y/Hospital Request                                     | Goog Goog      | le                        |                                        |
|----------------------------------------------------------------------------------------------------|------------------------------------------------------------------------------------------|---------------------------------------------------------|--------------------------------------------------------|----------------|---------------------------|----------------------------------------|
|                                                                                                    | <b>C</b>                                                                                 | ounty/Ho<br><sub>Tuesda</sub>                           | ospital Request Sys<br>v, November 03, 2009 3:08:38 PM | stem           | Logged i                  | n as: Dewey<br>Holland<br>Ind   Logout |
| New Request:                                                                                                    |                                                                                          |                                                         | Select Group:                                          | Anne Arun      | del Medical Center A      | Vert Status 💌                          |
| Hospital: Anne                                                                                                    | Arundel Medica                                                                           | l Center                                                |                                                        |                |                           |                                        |
| Request:                                                                                                    |                                                                                          |                                                         |                                                        |                |                           |                                        |
| Reason:                                                                                                    |                                                                                          |                                                         |                                                        |                |                           |                                        |
|                                                                                                    |                                                                                          |                                                         |                                                        |                |                           |                                        |
| Ongoing 2-ho<br>The following st                                                                                        | ur Alerts:<br>atuses have b                                                              | een 'ON' for ov                                         | rer 2 hours:                                           | 02.47          |                           |                                        |
| Ongoing 2-ho<br>The following st                                                                                        | ur Alerts:<br>atuses have b<br>edical Center                                             | een 'ON' for ov<br>Red Al                               | ver 2 hours:                                           | 02:47          |                           |                                        |
| Ongoing 2-ho<br>The following st<br>Rune Aroudet M<br>CHATS:                                                            | ur Alerts:<br>atuses have b<br>edical Center                                             | een 'ON' for ov<br>Red Al                               | ver 2 hours:                                           | 02:47          |                           |                                        |
| Ongoing 2-ho<br>The following st<br>Anne Arundel M<br>CHATS:<br>Hosp                                                    | ur Alerts:<br>atuses have b<br>edical Center<br>ital                                     | een 'ON' for ov<br>Red Al<br>Yellow Alert               | rer 2 hours:<br>ers<br>Red Alert Mini Disaster Re      | 02:47<br>Route | Frauma ByPass             | Capacity                               |
| Ongoing 2-ho<br>The following st<br>Anor Arundel M<br>CHATS:<br>Hosp<br>Anne Arundel Med                                | ur Alerts:<br>atuses have b<br>edical Center<br>ital<br>fical Center                     | een 'ON' for ov<br>Red Al<br>Yellow Alert               | Red Alert Mini Disaster Re<br>2:47                     | ez.47          | Frauma ByPass             | Capacity                               |
| Ongoing 2-ho<br>The following st<br>Mille Arundel M<br>CHATS:<br>Hosp<br>Anne Arundel Med<br>Request Histoi             | ur Alerts:<br>atuses have b<br>edical Center<br>ital<br>dical Center                     | een 'ON' for ov<br>Reit Al<br>Yellow Alert              | Red Alert Mini Disaster Re<br>2:47                     | ez:47          | frauma ByPass             | Capacity                               |
| Ongoing 2-hoo<br>The following st<br>Anne Aronder M<br>CHATS:<br>Hosp<br>Anne Arundel Med<br>Request Histor<br>Hospitol | ur Alerts:<br>atuses have b<br>edical Center<br>ital<br>fical Center<br>Fy:<br>Request   | een 'ON' for ov<br>Reit Al<br>Yellow Alert<br>Status    | Request Date/Time                                      | 02:47<br>Route | frauma ByPass<br>Requeste | Capacity                               |
| Ongoing 2-ho<br>The following st<br>Rine Arundel M<br>CHATS:<br>Hosp<br>Anne Arundel Med<br>Request Histor<br>Hospital  | ur Alerts:<br>atuses have b<br>edical Center<br>ital<br>ical Center<br>Fy:<br>Request    | Yellow Alert<br>Status                                  | Request Date/Time<br>You have no requests.             | 02:47<br>Route | frauma ByPass<br>Requeste | Copacity<br>d By                       |
| Ongoing 2-ho<br>The following st<br>Rime Aroustel M<br>CHATS:<br>Hosp<br>Anne Arundel Med<br>Request Histor<br>Hospital | ur Alerts:<br>atuses have b<br>edical Content<br>ital<br>fical Center<br>ity:<br>Request | Yellow Alert<br>Status                                  | Request Date/Time<br>You have no requests.             | oz:47          | frauma ByPass<br>Requeste | Capacity<br>d By                       |
| Ongoing 2-ho<br>The following st<br>Rene Arundel M<br>CHATS:<br>Hosp<br>Anne Arundel Med<br>Request Histor<br>Hospital  | ur Alerts:<br>atuses have b<br>edical Center<br>ital<br>fical Center<br>ry:<br>Request   | Yellow Alert<br>Status<br>I information ab<br>This webs | Request Date/Time<br>You have no requests.             | 02:47          | frauma ByPass<br>Requeste | Capacity<br>d By                       |

### LOGGING OUT STEP 9 :

Click the '**Logout**' link in the top right corner of the page. For added security, close your browser when the CHRS login page appears.

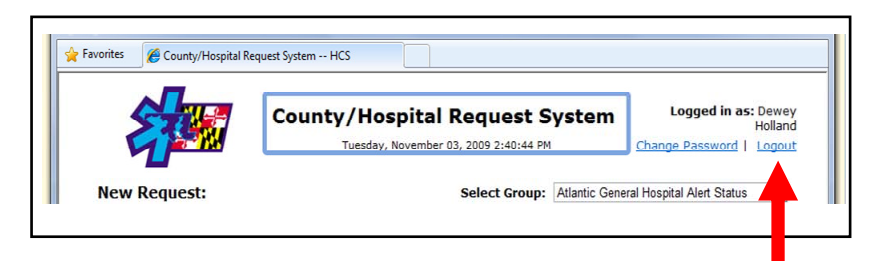

\*\*\* PLEASE NOTE: This system is designed to work directly with EMRC and the public CHATS System, in an effort to improve communication efficiency. If at any time you run into difficulties using CHRS, you can still call EMRC/SYSCOM, as you have previously, and <u>request the Hospital Status Change verbally</u>.